Visit us at https://BudgetTraining.lausd.net for fiscal training information!

### BUDGET WITH INCUMBENT (BWI) REPORT JOB AID

This report shows the details of all the lines in a school's budget. It includes both non-position and position resources and for budgeted positions it provides incumbent information such as employee name and employee number.

### **Accessing the Report**

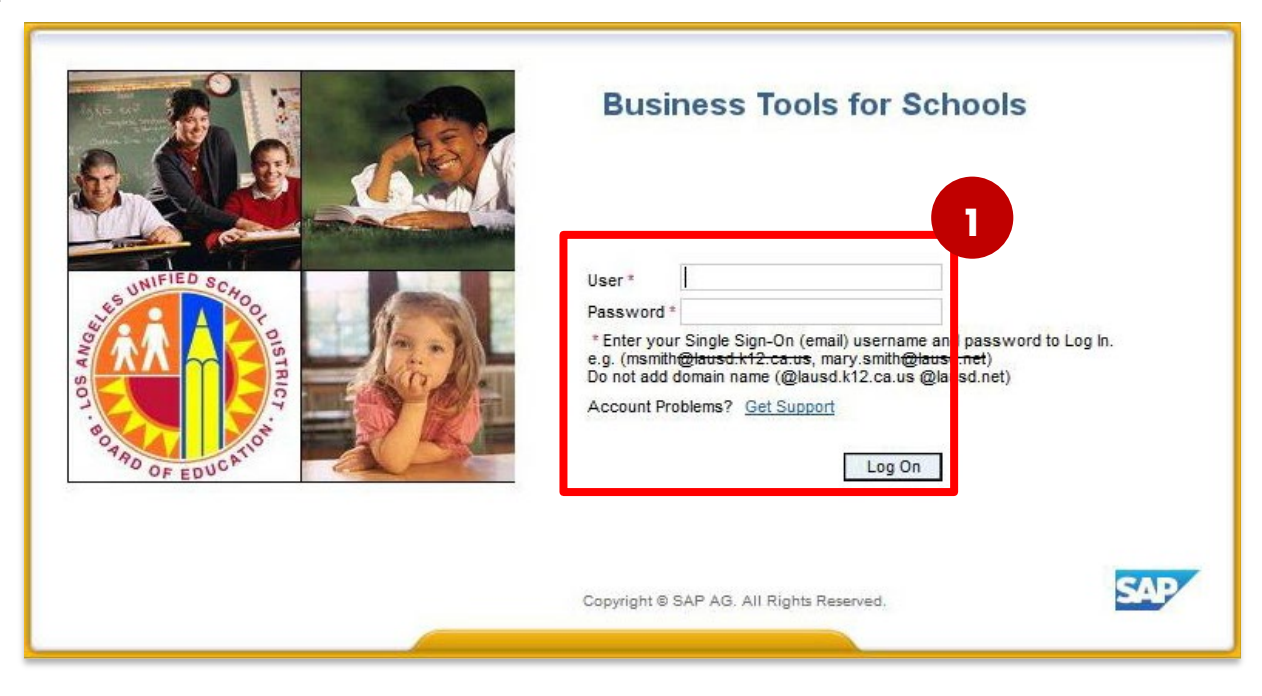

### **1.** Log on to BTS

LAST UPDATED MAY 2024

Visit us at <u>https://BudgetTraining.lausd.net</u> for fiscal training information!

| Welcome ROBIN FOSTER                                                                                                    | -                                                                                                    |                |                  |                        |                  |  |  |  |  |  |  |  |
|----------------------------------------------------------------------------------------------------|----------------------------------------------------------------------------------------------------|----------------|------------------|------------------------|------------------|--|--|--|--|--|--|--|
| Home Financials/Budget Human                                                                                                    | Resources                                                                                                    | Access Request | Accounts Payable | Accts Recv / Cash Mgmt | Asset Management |  |  |  |  |  |  |  |
| Financials/Budget                                                                                                    |                                                                                                    |                |                  |                        |                  |  |  |  |  |  |  |  |
| SAP Financials                                                                                                    |                                                                                                    |                |                  |                        |                  |  |  |  |  |  |  |  |
|                                                                                                    |                                                                                                    |                |                  |                        |                  |  |  |  |  |  |  |  |
| Detailed Navigation                                                                                                    | SAP Financials                                                                                                    |                |                  |                        |                  |  |  |  |  |  |  |  |
| <ul> <li>SAP Financials</li> <li>SAP Budget</li> <li>SAP Budget - Schools (version 3<sup>21</sup></li> <li>SAP Budget - Schools Front End</li> </ul> | WinGUI - To access WinGUI on AVD, Here <u>WinGUI Access</u><br>AVD- To access the AVD site, Here <u>http://Apps.lausd.net</u> |                |                  |                        |                  |  |  |  |  |  |  |  |

- 2 Click on the *Financials/Budget* tab
- 3. Click on SAP Budget Schools Front End

Visit us at <u>https://BudgetTraining.lausd.net</u> for fiscal training information!

| School Budget Planning and Maintenance Funds Center 1545901 SACS Fund 010 LAUSD Program 13027 III List All Authorized Cle | NEVADA EL<br>General Fund<br>General Fund School Program<br>ar Selection Criteria     Save Selecti | on Criteria                           |   |  |  |  |  |
|----------------------------------------------------------------------------------------------------|----------------------------------------------------------------------------------------------------|---------------------------------------|---|--|--|--|--|
| Task                                                                                                    |                                                                                                    |                                       |   |  |  |  |  |
| Version<br>Budget Planning ENO Final<br>CMO Curre<br>A<br>Reports Justification Administration                            | Fiscal Year     Locks       Version     2025     Locked       ent Maintena     2024       Message  |                                       |   |  |  |  |  |
| Budget Report                                                                                                    | Archive Peport                                                                                     | School Resource Allocation            |   |  |  |  |  |
|                                                                                                    | Archived Signature Form                                                                            | General Fund Allocation Report        |   |  |  |  |  |
| Signature Form With Print Range                                                                                           | COFE Budget Report                                                                                 | Staffing and Resources                |   |  |  |  |  |
| Progress Report                                                                                                    | School Discretionary Programs Rep                                                                  | School Budget Summary                 |   |  |  |  |  |
| Budget With Incumbent Report                                                                                              | Estimated Rates By Budget Item                                                                     | Cost Limits                           | - |  |  |  |  |
| Position With Incumbent Report                                                                                            | Employee Assignment Cost                                                                           | Furlough Savings Report               | 1 |  |  |  |  |
|                                                                                                    |                                                                                                    | · · · · · · · · · · · · · · · · · · · |   |  |  |  |  |

- 4. Click on the *Reports* tab.
- 5. Click on the Budget With Incumbent Report.

Visit us at https://BudgetTraining.lausd.net for fiscal training information!

### 6. Select Display in Form under Display Options.

- Display In Grid Allows the report to be downloaded as a spreadsheet.
- Display in Form Displays a formatted report that can be printed or saved.
- 7. Enter Version.
- 8. Enter Fiscal Year.
- 9. Enter Fund Center.
  - a) Leaving this field blank will run the report for all schools you have access to.
  - b) Clicking on 🖾 will allow you to enter multiple Fund Centers.

#### 10. Click Execute.

| Budget With Incumbe                    | ent Report        |                                |      |
|----------------------------------------|-------------------|--------------------------------|------|
| 😥 🔁                                    |                   |                                |      |
| Display Options                        | 6                 |                                |      |
| <ul> <li>Display in Grid</li> </ul>    | Display in Form   |                                |      |
| Display Variant                        |                   |                                |      |
| Incumbent Data As Of                   | 07/10/2024        |                                |      |
| O Download                             |                   |                                |      |
| File Details                           |                   |                                |      |
| <ul> <li>Application Server</li> </ul> | OPresentation     | Server                         |      |
| Download File Name                     | /interfaces/PR    | 1/FM/outbound/ZFBAR1010/work/Z | ZFB/ |
| Characteristics Key Fields             | Budget Attributes | Major Attributes               |      |
| Version                                | CMO               |                                |      |
| Fiscal Year                            | 8 2025            |                                | -    |
| Fund Center                            | 1234501 9         | to                             | E    |
| SACS Fund                              |                   | to                             | E    |
| LAUSD Program                          |                   | to                             | Ē    |
| Line Item Number                       |                   | to                             | E    |
| Deleted Line                           |                   | to                             | E    |

Visit us at <u>https://BudgetTraining.lausd.net</u> for fiscal training information!

| 🔄 Print: 🛛 🚹     |                       | X                             |  |  |  |  |  |  |  |
|------------------|-----------------------|-------------------------------|--|--|--|--|--|--|--|
| OutputDevice     | My win local printer  |                               |  |  |  |  |  |  |  |
| Page selection   |                       |                               |  |  |  |  |  |  |  |
| Spool Request    |                       |                               |  |  |  |  |  |  |  |
| Name             | SMART LOCL RFOSTER004 |                               |  |  |  |  |  |  |  |
| Title            |                       |                               |  |  |  |  |  |  |  |
| Authorization    |                       |                               |  |  |  |  |  |  |  |
|                  |                       |                               |  |  |  |  |  |  |  |
| Spool Control    |                       | Number of Copies              |  |  |  |  |  |  |  |
| ✓ Print Now      |                       | Number 1                      |  |  |  |  |  |  |  |
| Delete After Out | tput                  | Group (1-1-1,2-2-2,3-3-3,)    |  |  |  |  |  |  |  |
| ✓ New Spool Requ | iest                  |                               |  |  |  |  |  |  |  |
| Close Spool Requ | uest                  | Cover Page Settings           |  |  |  |  |  |  |  |
| Spool Retention  | 8 Day(s)              | SAP cover page Do Not Print 💌 |  |  |  |  |  |  |  |
| Storage Mode     | Print only 🔻          | Recipient                     |  |  |  |  |  |  |  |
|                  |                       | Department                    |  |  |  |  |  |  |  |
|                  |                       | 12                            |  |  |  |  |  |  |  |
|                  |                       | Print preview Print           |  |  |  |  |  |  |  |
|                  |                       |                               |  |  |  |  |  |  |  |

- **1.** The print menu displays. If the Output device is blank, type **LOCL** and press **Enter**. **OutputDevice** will display **My win local printer**.
- 12. Click Print preview.

Visit us at https://BudgetTraining.lausd.net for fiscal training information!

☞ Print Preview of My win local printer Page 00001 of 00025

#### 🖉 📃 💌 📭 🕄 🖓 😓 😓 🖓 👘 🗳 🕄 💭 🖃 🔜 💌

#### Print Preview of My win local printer Page 00001 of 00025

🕒 Archive 🛛 🔌 Print and Archive 🔍 🔍

| BUDGET SERVICES and FINANCIAL PLANNING DIVISION<br>BUDGET WITH INCUMBENT REPORT |                    |              |                                           |          |                     | BUDGET<br>Fiscal Year                        | <b>MAINT</b><br>2025 |                                   | rcion           |                    |           |                    |                    |              |                          |         |                      |           |
|---------------------------------------------------------------------------------|--------------------|--------------|-------------------------------------------|----------|---------------------|----------------------------------------------|----------------------|-----------------------------------|-----------------|--------------------|-----------|--------------------|--------------------|--------------|--------------------------|---------|----------------------|-----------|
| Centra                                                                          | al Office Front-En |              | FE)                                       |          |                     |                                              |                      | version                           |                 | irrent woullied ve | ISION     |                    |                    |              |                          |         |                      |           |
| Line Type<br>Line #                                                             | Fund<br>Center     | Fund<br>Rsrc | Functional<br>Area                        | Grant    | Cmmt Itm<br>Bud Itm | CI Description<br>BI Description             | Pos<br>Status        | Employee Name<br>Personnel Number | No Of<br>Incumb | Job                | PA<br>PSA | PS Ar/Lv<br>Ty/Grp | Hrs/Day<br>Days/Wk | FTE<br>Fund% | Start Date<br>End Date   | Salary  | E Benefits<br>Health | Total Amt |
| 20THS-L<br>000001                                                               | 1234501<br>ABC ES  | 010<br>0000  | 1110-3110-10409<br>TSP-Foster Youth Progr | NOT_RELE | E 120021<br>12108   | Guidance/Wel Sal-Reg<br>ITIN COUNS PSA B     |                      |                                   |                 |                    |           |                    |                    |              | 07/01/2024<br>06/30/2025 | 5,903   | 1,360<br>1,126       | 8,389     |
| 20THS-L<br>000001                                                               | 1234501<br>ABC ES  | 010<br>0000  | 1110-1000-10424<br>TSP-Itinerant Arts Tea | NOT_RELE | E 110001<br>10602   | Tchr Sal-Reg Assgnmt<br>ITIN EL ARTS ED TCHR |                      |                                   |                 |                    |           |                    |                    |              | 07/01/2024<br>06/30/2025 | 51,346  | 11,817<br>11,959     | 75,122    |
| 20THS-L<br>000001                                                               | 1234501<br>ABC ES  | 010<br>0000  | 0000-3140-10529<br>School Nurse           | NOT_RELE | E 120041<br>12106   | Health Svcs Sal-Reg<br>ITIN NURSE            |                      |                                   |                 |                    |           |                    |                    |              | 07/01/2024<br>06/30/2025 | 116,333 | 26,771<br>22,511     | 165,615   |

**13.** Report displays. Click the Print icon. Select the appropriate printer from the Printer dialog box or select Print to PDF to create a PDF file that can be saved to your computer.